Sie können entweder alle oder nur einige Komponenten von Internet Explorer 4.0 installieren. Falls Sie nicht die vollständige Installation wählen, können Sie später über den Active Setup-Assistenten weitere oder die verbleibenden Komponenten installieren, ohne bereits vorhandene Komponenten von Internet Explorer 4.0 erneut zu installieren.

Die vorherige Installation wurde nicht abgeschlossen. Dies kann vorkommen, wenn die Verbindung zum Internet während des Downloads unterbrochen oder getrennt wird. Setup kann versuchen, die Installation beginnend mit dem letzten erfolgreich gedownloadeten Objekt abzuschließen.

Wenn Sie **Optimierte Fortsetzung** wählen, werden Ihre Einstellungen von der letzten Installation übernommen, und es wird versucht, die Installation ab dem letzten erfolgreich gedownloadeten oder installierten Objekt fortzusetzen.

Wenn Sie **Installieren** wählen, werden alle Komponenten, die Sie ausgewählt haben, in den Installationsordner auf Ihrem Computer gedownloadet. Dieser hat gewöhnlich den Namen **Internet Explorer 4.0 Setup**. Nach dem Download werden die ausgewählten Komponenten automatisch installiert.

Wenn Sie **Nur Download** wählen, werden alle ausgewählten Komponenten in den Installationsordner, gewöhnlich **Internet Explorer 4.0 Setup**, auf Ihrem Computer gedownloadet. Nach dem Download erfolgt keine automatische Installation der ausgewählten Komponenten. Sie können die Installation abschließen, indem Sie **Ie4setup.exe** aus dem Installationsordner auf Ihrem Computer wählen. Diesen Ordner können Sie gemeinsam mit anderen Benutzern verwenden, indem Sie ihn entweder auf den Computer des anderen Benutzers kopieren oder über ein lokales Netzwerk freigeben.

Standardmäßig werden durch die Wahl von **Nur Download** entweder Komponenten für Microsoft Windows 95 oder für Microsoft Windows NT gedownloadet, je nachdem, welches Betriebssystem Sie bei dem Download verwenden. Damit Benutzer beider Betriebssysteme denselben Ordner zur Installation verwenden können, müssen Sie das Installationsprogramm unter beiden Betriebssystemen gesondert in denselben Ordner downloaden.

In diesem Ordner werden von Setup die Internet Explorer-Dateien gespeichert.

Falls Sie nur die Installationsdateien downloaden, werden in dem gewählten Ordner die Installationsdateien von Internet Explorer gespeichert.

Falls Sie Internet Explorer installieren, stellt der gewählte Ordner den Programmordner für Internet Explorer 4.0 dar. Beachten Sie, dass die meisten erforderlichen Dateien zur Ausführung von Internet Explorer im Ordner **Windows\System** gespeichert werden.

Sofern Sie nichts anderes angeben, wird **Internet Explorer 4.0 Setup** als Ordner für den Download gewählt, und zwar auf demselben Laufwerk, auf dem Internet Explorer installiert wird.

Mit der Option **Windows Desktop-Aktualisierung** wird Windows aktualisiert, so dass Such- und Navigiervorgänge im Internet sowie Internetchannels direkt in den Windows-Desktop integriert werden.

Falls Ihr Computer über 8 Megabyte RAM oder weniger verfügt, wird bei Aktivieren dieser Option das Feature **Active Desktop** nicht standardmäßig aktiviert.

Sie können **Windows Desktop-Aktualisierung** jederzeit von Ihrem Computer entfernen bzw. ihm hinzufügen, indem Sie in der Systemsteuerung auf **Software** klicken. Beim Hinzufügen von **Windows Desktop-Aktualisierung** ist ein Internetzugang erforderlich, um die Komponente zu downloaden.

Setup kann Internet Explorer 4.0 von verschiedenen Internetsites downloaden. Standardmäßig wird der Bereich in Abhängigkeit von den aktuellen Ländereinstellungen und der ausgeführten Windows-Version ausgewählt.

Falls die von Ihnen gewählte Site nicht erreichbar ist, wird außerdem bei dem Download versucht, eine Verbindung zu anderen Downloadsites in derselben Region herzustellen.

Setup kann nicht fortgesetzt werden, da nicht ausreichend Festplattenspeicherplatz verfügbar ist, um die gewählte Installation abzuschließen.

Bei der Installation (im Gegensatz zum ausschließlichen Download der Dateien), wird sowohl Speicherplatz zum Downloaden der Installationsdateien als auch zum Installieren von Internet Explorer 4.0 benötigt.

Weitere Informationen über das Freigeben von Speicherplatz auf Festplatten finden Sie in der Windows-Hilfe unter "Speicherplatz-Ratgeber". Oder ändern Sie die Download-Option von Setup in **Nur Download**, und installieren Sie Internet Explorer auf einem anderen Laufwerk als dem für den Download gewählten. Setup kann verschiedene Standardinhaltschannels installieren, so dass auf Ihrem Desktop automatisch aktualisierte Webinhalte angezeigt werden.

Standardmäßig wird die Inhaltsauswahl entsprechend den Ländereinstellungen der ausgeführten Windows-Version getroffen.

Wird auf Ihrem Computer beispielsweise die lokalisierte deutsche Version von Windows ausgeführt, schlägt Setup Channels von deutschen Sites vor. Alle Channels können zu einem späteren Zeitpunkt konfiguriert werden.

Setup ist nicht in der Lage, Sicherungsinformationen über die vorhergehende Konfiguration zu speichern. Sie können die Installation zwar fortsetzen, jedoch anschließend Internet Explorer 4.0 nicht mehr deinstallieren.

Setup hat erkannt, dass im Installationsordner auf Ihrem Computer Dateien fehlen. Dies kann entweder daran liegen, dass die Dateien beim Kopieren von einem anderen System übergangen wurden oder dass sie versehentlich gelöscht wurden.

Da Internet Explorer 4.0 Windows-Systemdateien aktualisiert, sind Administratorrechte erforderlich, um die Installation abzuschließen. Falls Sie derzeit nicht über diese Rechte verfügen, sollten Sie sich beim Systemadministrator erkundigen, wie Sie Setup abschließen können.

Setup hat zur Installation von Internet Explorer 4.0 verschiedene Downloadsites kontaktiert, aufgrund von Netzwerkproblemen wurde die Verbindung jedoch wegen Zeitüberschreitung abgebrochen.

Führen Sie Setup zu einer Tageszeit mit geringerer Netzwerkauslastung, beispielsweise früh am Morgen oder spät in der Nacht, erneut aus. Es kann jedoch auch ein Problem mit der Verbindung zu Ihrem Internetdienstanbieter vorliegen.

Wenn Sie wieder eine Verbindung zum Internet herstellen können, klicken Sie auf **Optimierte Fortsetzung**, um die Installation an der Stelle fortzusetzen, an der sie unterbrochen wurde.

Der Download der Dateien war erfolgreich, die Installation schlug jedoch fehl. Schließen Sie alle anderen Programme, und führen Sie die Installation erneut aus. Kann die Installation dann noch immer nicht abgeschlossen werden, downloaden Sie die Installationsdateien erneut.

Setup konnte keine Verbindung zur Downloadsite von Microsoft oder zum Downloadserver Ihres Systemadministrators herstellen, um die Anweisungsdatei für das Setup-Programm abzurufen. Dies kann an ungültigen Proxyserver-Einstellungen auf Ihrem Computer, einer Überlastung des Internets oder anderen Problemen mit Ihrem aktuellen Webbrowser liegen.

Überprüfen Sie mit Hilfe Ihres aktuellen Browsers, ob Sie eine Internetverbindung herstellen können, indem Sie versuchen, eine Verbindung zu **http://www.microsoft.com/** oder zum Downloadserver Ihres Systemadministrators aufzubauen. Wenn dies möglich ist und dennoch weiterhin Probleme auftreten, müssen Sie unter Umständen die Einzelplatzversion von Internet Explorer 4.0 Setup downloaden.

Setup versucht, den Inhalt der Anweisungsdatei für Setup zu überprüfen. Diese Prüfung kann fehlschlagen, wenn die Systemuhr auf Ihrem Computer falsch eingestellt ist. Um dies zu überprüfen, sollten Sie versuchen, andere durch Authenticode geschützte Objekte von **http://www.microsoft.com**/ zu downloaden. Falls Sie keinerlei geschützte Objekte, wie ActiveX-Steuerelemente oder andere downloadbare Dateien, downloaden können, ist das Sicherheitssystem Ihres Computers nicht ordnungsgemäß konfiguriert.

Um das Problem zu umgehen, können Sie **Wintrust.dll** in Ihrem Ordner **Windows\System** umbenennen, wodurch jedoch sämtliche Sicherheitsprüfungen während Internet Explorer 4.0 Setup deaktiviert werden.

Setup war nicht in das Lage, eine Verbindung zur Microsoft-Site oder zum Downloadserver Ihres Systemadministrators herzustellen, um die Anweisungsdatei für Setup abzurufen. Dies kann an ungültigen Proxyserver-Einstellungen auf Ihrem Computer, einer Überlastung des Internets oder anderen Problemen mit Ihrem aktuellen Webbrowser liegen.

Überprüfen Sie mit Hilfe Ihres aktuellen Browsers, ob Sie eine Internetverbindung herstellen können, indem Sie versuchen, eine Verbindung zu **http://www.microsoft.com/** oder zum Downloadserver Ihres Systemadministrators aufzubauen. Wenn dies möglich ist und dennoch weiterhin Probleme auftreten, müssen Sie unter Umständen die Einzelplatzversion von Internet Explorer 4.0 Setup downloaden.

Setup hat erkannt, dass Ihr System derzeit mit der 128-Bit-Verschlüsselung arbeitet. Diese wird gewöhnlich für sicheres Online-Banking oder andere Transaktionen verwendet. Die Version von Internet Explorer 4.0, die Sie installieren, verfügt lediglich über eine 40-Bit-Verschlüsselung. Nach Abschluss von Setup können Sie eine 128-Bit-Aktualisierung von der Microsoft-Site downloaden. Einige Komponenten konnten nicht installiert werden. Da eine Reihe von Objekten für die grundlegende Webbrowser-Funktionalität nicht erforderlich sind, sollten Sie die Fehlerliste einsehen. Wenn Sie Setup später erneut ausführen und an der entsprechenden Aufforderung **Nur neue Komponenten aktualisieren** wählen, wird versucht, die Objekte zu installieren, die bei dieser Installation nicht abgeschlossen werden konnten.

Mögliche Gründe für den Fehlschlag der Installation von Komponenten sind: unzureichender Festplattenspeicher, Downloadfehler oder die Tatsache, dass einige Objekte die ordnungsgemäße Installation anderer Komponenten voraussetzen. Setup hat Installationsdateien in einem anderen Ordner als dem erkannt, von dem Sie Setup derzeit ausführen. Grundsätzlich wird empfohlen, Setup von einem Ordner auf Ihrer Festplatte auszuführen, damit die Installationsdateien nicht erneut aus dem Internet gedownloadet werden müssen. Falls die erste Ausführung von Setup jedoch bereits mehrere Monate zurückliegt, kann es sinnvoll sein, die Dateien erneut aus dem Internet zu downloaden, um die lokale Installation zu aktualisieren.

Die Fenster von Internet Explorer 4.0 Active Setup bieten Informationen, die Ihnen bei der Installation von Internet Explorer behilflich sind. Falls Sie spezielle Informationen über das gerade angezeigte Fenster benötigen, klicken Sie auf die Schaltfläche Hilfe.

Sie müssen der Lizenzvereinbarung zustimmen oder nicht zustimmen, bevor Sie den Vorgang fortsetzen können. Wenn Sie der Vereinbarung nicht zustimmen, wird Internet Explorer 4.0 Active Setup beendet. Da keine der Optionen standardmäßig gewählt wird, können Sie erst auf **Weiter** klicken, nachdem Sie eine Option gewählt haben.

Ein Proxyserver dient als Sicherheitsbarriere zwischen Ihrem internen Netzwerk (Intranet) und dem Internet, indem er andere Personen im Internet am Zugriff auf vertrauliche Informationen in Ihrem internen Netzwerk oder auf Ihrem Computer hindert. Unter Umständen war Active Setup nicht in der Lage, Ihre Proxy-Einstellungen zu ermitteln.

Verbindung über einen Proxyserver herstellen Gibt an, ob Sie die Verbindung zum Internet über einen Proxyserver in Ihrem lokalen Netzwerk (LAN) herstellen möchten.

**Adresse** Stellt ein Feld zur Verfügung, in dem Sie die Adresse des Proxyservers eingeben können, den Sie zum Zugriff auf das Internet verwenden möchten.

**Anschluss** Stellt ein Feld zur Verfügung, in dem Sie die Anschlussnummer des Proxyservers eingeben können, über den Sie auf das Internet zugreifen möchten. Zahlreiche Proxyserver verwenden die Anschlussnummer 80.